## Paso 1

Ingresas con las credenciales de defecto

usuario: admin clave: Admin123!

Confirmas el recaptcha respetando las Mayúsculas Minúsculas

| Username: admin     |
|---------------------|
| Password: Admin123! |
|                     |
| Language: English 🗸 |
| Login Rewrite       |

#### Paso 2

| Clave Anterior En | / | Old Password |
|-------------------|---|--------------|
| P0o9i8u7. En      | / | New Password |
| P0o9i8u7. En      | / | Confirmación |

| Username:         | admin |                       |
|-------------------|-------|-----------------------|
| Old Password:     | ••••• | Admin123!             |
| New Password:     |       | p0o9i8u7.             |
| Confirm Password: |       | <b>₽~</b> ) p0o9i8u7. |

# Paso 3

Ingresamos con las nuevas credenciales

| Username: admin     |
|---------------------|
| Password: p0o9i8u7  |
| 2q3yy 2q3yy         |
| Language: English 🗸 |
| Login Rewrite       |

## Paso 4

#### Nos localizamos en Network

|                   | INICIO                             |                         |                       |                     |            |             | Logout |
|-------------------|------------------------------------|-------------------------|-----------------------|---------------------|------------|-------------|--------|
| Statue            | Status                             | Network                 | Security              | Application         | Management | Diagnostics | Help   |
| Status            | Device Info                        | WAN Info                | User Info             | Remote Manage       | Info       |             |        |
| Device Basic Info | Device Info<br>This page shows the | he current status and s | ome basic settings of | the device.         |            |             |        |
|                   | System                             |                         |                       |                     |            |             |        |
|                   | Device model                       |                         |                       | RX8102WT            |            |             |        |
|                   | Device SN                          |                         |                       | 94026B-94026B8C3D59 |            |             |        |
|                   | Hardware Versio                    | on                      |                       | V2.4F               |            |             |        |
|                   | Firmware Versio                    | on                      |                       | V3.3.0-210721       |            |             |        |
|                   | LOID                               |                         |                       | 123456789           |            |             |        |
|                   | GPON_SN                            |                         |                       | GPON008C3D59        |            |             |        |
|                   | CATV Status                        |                         |                       | Enable              |            |             |        |
|                   |                                    |                         |                       |                     |            |             |        |

## Paso 5

## Procedemos con la configuración normal

| Network    | Status        | Network       | Security                   | Application | Manageme | ent Diagnostics | Help |  |  |
|------------|---------------|---------------|----------------------------|-------------|----------|-----------------|------|--|--|
| Network    | Internet      | Bind Settings | LAN 2.                     | 4G TR069    | QoS Tir  | ne Route        |      |  |  |
| Internet   | WAN Configu   | uration       |                            |             |          |                 |      |  |  |
| NAT Config | Connectin Nam | e: 1_INT      |                            | 1           |          |                 |      |  |  |
|            | Mode:         | Route         | Route  C MODE ROUTE        |             |          |                 |      |  |  |
|            | IP Version:   | lpv4          |                            |             |          |                 |      |  |  |
|            | DHCP          | Get a         | address via ISP            | DHCP        |          |                 |      |  |  |
|            | Static        | O Get s       | static address via ISP     |             |          |                 |      |  |  |
|            | PPPoE         | O Use I       | PPPoE                      |             |          |                 |      |  |  |
|            | Enable NAT:   | AC            | τινο                       |             |          |                 |      |  |  |
|            | Enable Vlan:  | ⊠ AC          | ACTIVO                     |             |          |                 |      |  |  |
|            | Vlan ID:      | 1000          | 1000 PREGUNTAR AL OPERADOR |             |          |                 |      |  |  |
|            | 802.1p:       |               | <b>v</b>                   |             |          |                 |      |  |  |
|            | MTU:          | 1500          |                            |             |          |                 |      |  |  |
|            | Request DNS:  | • Enab        | le                         |             |          |                 |      |  |  |
|            |               | O Disat       | ble                        |             |          |                 |      |  |  |
|            | Primary DNS:  |               |                            |             |          |                 |      |  |  |
|            | Secondary DNS | 5:            |                            |             |          |                 |      |  |  |
|            | Enable QoS:   |               |                            | INTEDNET    |          |                 |      |  |  |
|            | Service Mode: | INTER         | NEI V                      | INTERNET    |          |                 |      |  |  |
|            | LAN DHCP:     |               |                            |             |          |                 |      |  |  |
|            | Binding Port: |               |                            |             |          |                 |      |  |  |
|            | Port_1        | Port_         | 2                          |             |          |                 |      |  |  |
|            | Wireless(SS   | D1) Wirel     | ess(SSID2)                 |             |          |                 |      |  |  |
|            | U Wireless(SS | D3) Wirel     | ess(SSID4)                 |             |          |                 |      |  |  |

Logout

# Paso 6 (CONFIGURACION DEL WIFI)

## Network > 2.4G > WLAN Basic

|                               |                                                    | 1                                                          |                       |                        |                  |             |                        | Logout            |  |  |  |
|-------------------------------|----------------------------------------------------|------------------------------------------------------------|-----------------------|------------------------|------------------|-------------|------------------------|-------------------|--|--|--|
| Network                       | Status                                             | Network                                                    | Security              | Application            | n Manage         | ement       | Diagnostics            | Help              |  |  |  |
|                               | Internet                                           | Bind Settings                                              | LAN 2                 | 4G TR069               | QoS              | Time        | Route                  |                   |  |  |  |
| 2 WLAN Basic<br>WLAN Advanced | WLAN Basi<br>This page is use<br>as well as wirele | ic<br>ed to configure the param<br>ess network parameters. | eters for WLAN client | s which may connect to | your Access Poin | t. Here you | may change wireless en | cryption settings |  |  |  |
| WLAN Security                 | Disable WLA                                        | N Interface                                                |                       |                        |                  |             |                        |                   |  |  |  |
|                               | Band:                                              |                                                            | 3                     | 2.4 GHz (B+G+N) 🔨      | •                |             |                        |                   |  |  |  |
|                               | Mode:                                              |                                                            |                       |                        | AP V Multiple AP |             |                        |                   |  |  |  |
|                               | SSID:                                              |                                                            | 4                     | FTTH-3D59              |                  | NOMB        | RE DE RED              |                   |  |  |  |
|                               | Channel Widt                                       | th:                                                        |                       | 20/40MHz 🗸             |                  |             |                        |                   |  |  |  |
|                               | Control Sideb                                      | band:                                                      |                       | Upper 🗸                |                  |             |                        |                   |  |  |  |
|                               | Channel Num                                        | nber:                                                      | 5                     | Auto 🗸 CANA            | L DE TRAN        | smisio      | N                      |                   |  |  |  |
|                               | Radio Power                                        | (%):                                                       |                       | High 🗸                 |                  |             |                        |                   |  |  |  |
|                               | Associated C                                       | lients:                                                    |                       | Show Active WLAN C     | lients           |             |                        |                   |  |  |  |
|                               | Regdomain:                                         |                                                            |                       | (1) FCC 🗸              |                  |             |                        |                   |  |  |  |
|                               | Apply Change                                       | es 6                                                       |                       |                        |                  |             |                        |                   |  |  |  |

Network > 2.4G > WLAN Security

|                             |                                           | 1                                                                                                    |          |       |                    |            |            |               | Logout |
|-----------------------------|-------------------------------------------|----------------------------------------------------------------------------------------------------|----------|-------|--------------------|------------|------------|---------------|--------|
| Network                     | Status                                    | Network                                                                                                    | Security | / /   | Application        | Manag      | ement      | Diagnostics   | Help   |
| Network                     | Internet                                  | Bind Settings                                                                                                    | LAN      | 2.4G  | TR069              | QoS        | Time       | Route         |        |
| WLAN Basic<br>WLAN Advanced | WLAN Sect<br>This page allows<br>network. | WLAN Security<br>This page allows you setup the WLAN security. Turn on WEP or WPA by using Encryption Keys could prevent any unauthorized access to your wireless<br>network. |          |       |                    |            |            |               |        |
| 2 WLAN Security             | SSID Type:                                |                                                                                                    |          | Ro    | ot AP - FTTH-3D59  | ~          |            |               |        |
|                             | Encryption: WPA2 Mixed V                  |                                                                                                    |          |       |                    |            |            |               |        |
|                             | Authenticatio                             | n Mode:                                                                                                    |          | OE    | nterprise (RADIUS) | Personal ( | Pre-Shared | Key)          |        |
|                             | WPA Cipher S                              | Suite:                                                                                                    |          | 🗹 Т   | KIP 🗆 AES          |            |            |               |        |
|                             | WPA2 Cipher                               | Suite:                                                                                                    |          | П     | KIP 🗹 AES          |            |            |               |        |
|                             | Group Key U                               | pdate Timer:                                                                                                    |          | 88400 |                    |            |            |               |        |
|                             | Pre-Shared K                              | ey Format:                                                                                                    |          | Pa    | ssphrase 🗸         | ·          |            |               |        |
|                             | Pre-Shared K                              | ey:                                                                                                    | 3        |       |                    |            | C          | LAVE DE RED W | VIFI   |
|                             | Show Key:                                 |                                                                                                    |          |       |                    |            |            |               |        |
|                             | Apply Change                              | es 4                                                                                                    |          |       |                    |            |            |               |        |